# Pembuatan File XML

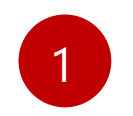

Buka File *Converter* dengan Aplikasi *Office* Ms. Excel, sesuai dengan data yang akan dilakukan impor.

Contoh:

- Bupot Unifikasi → file "BPU Excel to XML.xlsx"
- Bupot PPh 21 Pegawai Tidak Tetap → file "BP21 Excel to XML.xlsx"

|   | A               | В          | С          | D      | E                           | F             | G          | Н        | I         | J                      | К          | L            | М                   | N           | 0                 | Р                    |
|---|-----------------|------------|------------|--------|-----------------------------|---------------|------------|----------|-----------|------------------------|------------|--------------|---------------------|-------------|-------------------|----------------------|
| 1 | 1 NPWP Pemotong |            |            |        |                             |               |            |          |           |                        |            |              |                     |             |                   |                      |
| 2 |                 |            |            |        |                             |               |            |          |           |                        |            |              |                     |             |                   |                      |
| 3 |                 | Masa Paj 🔫 | Tahun Pa 👕 | NPWP 🔫 | ID TKU Penerima Penghasilan | T Fasilitas T | Kode Obj 👕 | DPP 🔫    | Tarif 🛛 👕 | Jenis Dok. Referensi 📑 | Nomor Do 🕋 | Tanggal Dc 🍸 | ID TKU Pemotong 💦 🔭 | Opsi Pemt 🔫 | Nomor SP2D (IP) 🔫 | Tanggal Pemotongan 💌 |
| 4 |                 | 10         | 2024       | Č      | )000000                     | N/A           | 24-101-01  | 10000000 | 19        | 5 CommercialInvoice    | ABC123     | 13/10/2024   | 0(                  | Imprest     |                   | 21/10/2024           |
| 5 |                 | 10         | 2024       | (C     | 000000                      | N/A           | 24-100-02  | 10000000 | 2         | 2 CommercialInvoice    | ABC123     | 13/10/2024   | or                  | Imprest     |                   | 21/10/2024           |
| 6 |                 | 10         | 2024       | Č      | )000000                     | N/A           | 24-104-01  | 10000000 | 1         | 2 CommercialInvoice    | ABC123     | 13/10/2024   | OL                  | Imprest     |                   | 21/10/2024           |
| 7 |                 | 10         | 2024       | ŧ (    | 000000                      | N/A           | 24-104-02  | 10000000 | 2         | 2 CommercialInvoice    | ABC123     | 13/10/2024   | 0(                  | Imprest     |                   | 21/10/2024           |
| 8 |                 |            |            |        |                             |               |            |          |           |                        |            |              |                     |             |                   |                      |
| 9 |                 |            |            |        |                             |               |            |          |           |                        |            |              |                     |             |                   |                      |

| NPW | Pernoton | в   |                |                            |             |            |                |               |              |                      |            |                |                 |                  |
|-----|----------|-----|----------------|----------------------------|-------------|------------|----------------|---------------|--------------|----------------------|------------|----------------|-----------------|------------------|
|     | Masa Pa  | 1.7 | Tahun Par NPWP | ID TKU Penerima Penghasila | Status PTKP | · Fuellite | Kodo Objek Paj | Penghasilan 🔹 | Deemed Tarif | Jenis Dok. Referensi | • Nomer Do | • Tanggal Do • | ID TKU Pemotong | Tanggal Pemotong |
|     |          | 1   | 2024           | 000000                     | TK/0        | N/A        | 21-100-35      | 4000000       | 100          | 16 CommercialInvoice | ABC123     | 10/01/2024     |                 | 10/01/2024       |
|     |          | 2   | 2024           | 000000                     | TK/0        | N/A        | 21-100-35      | 10000000      | 100          | 24 CommercialInvoice | ABC123     | 10/02/2024     |                 | 10/02/2024       |
|     |          | 3   | 2024           | 0000000                    | ТК/0        | N/A        | 21-100-35      | 500000        | 100          | 0 CommercialInvoice  | ABC123     | 10/03/2024     |                 | 10/03/2024       |
|     |          | - 4 | 2024           | 000000                     | TK/0        | N/A        | 21-100-35      | 40000000      | 100          | 16 CommercialInvoice | A8C123     | 10/04/2024     |                 | 10/04/2024       |
|     |          |     |                |                            |             |            |                |               |              |                      |            |                |                 |                  |
|     |          |     |                |                            |             |            |                |               |              |                      |            |                |                 |                  |

Tampilan File Converter Excel to XML eBupot Unifikasi dan eBupot BP21

# • Pembuatan File XML (2)

2

Isi File Excel pada sheet "DATA" sesuai dengan data yang dibutuhkan, Keterangan data yang dibutuhkan pada setiap kolom, dapat dilihat pada sheet "REF" atau "REFERENSI".

|    | A                | в                                                                                                    | С     | D                               | F              | G                                                                                      | н     |  |  |  |  |  |
|----|------------------|----------------------------------------------------------------------------------------------------|-------|---------------------------------|----------------|----------------------------------------------------------------------------------------|-------|--|--|--|--|--|
| 1  | Kode Objek Pajak | Nama Objek Pajak                                                                                                    | Tarif |                                 | Kode Fasilitas | Nama Fasilitas                                                                         |       |  |  |  |  |  |
| 2  | 24-101-01        | Dividen                                                                                                    | 15    |                                 | N/A            | Tanpa Fasilitas                                                                        |       |  |  |  |  |  |
| 3  | 24-102-01        | Bunga Selain yang Dikenakan PPh Pasal 4 ayat (2)                                                                               | 15    |                                 | TaxExAr22      | Surat Keterangan Bebas (SKB) Pemotongan PPh Pasal 22                                   |       |  |  |  |  |  |
| 4  | 24-103-01        | Royalti                                                                                                    | 15    |                                 | TaxExAr23      | Surat Keterangan Bebas (SKB) Pemotongan PPh Pasal 23                                   |       |  |  |  |  |  |
| 5  | 24-100-01        | Hadiah, Penghargaan, Bonus dan Lainnya Selain yang Telah Dipotong PPh Pasal 21 Ayat (1) Huruf E UU PPh                         | 15    |                                 | TaxExIntDep    | Surat Keterangan Bebas (SKB) Pemotongan PPh atas Pengalihan Hak atas Tanah dan Bangur  | ian   |  |  |  |  |  |
| 6  | 24-100-02        | Sewa dan Penghasilan Lain Sehubungan Dengan Penggunaan Harta Kecuali Sewa Tanah dan/atau Bangunan yang Telah                   | 2     |                                 | TaxExIntPhtb   | Surat Keterangan Bebas (SKB) Pemotongan PPh atas Bunga atas Deposito Berjangka dan tab | ungan |  |  |  |  |  |
| 7  | 24-104-01        | Jasa Teknik                                                                                                    | 2     |                                 | DTP            | PPh Ditanggung Pemerintah (DTP)                                                        |       |  |  |  |  |  |
| 8  | 24-104-02        | Jasa Manajemen                                                                                                    | 2     |                                 | PP23           | Surat Keterangan PP 23/2018                                                            |       |  |  |  |  |  |
| 9  | 24-104-03        | Jasa Konsultan                                                                                                    | 2     |                                 | ETC            | Fasilitas Lainnya                                                                      |       |  |  |  |  |  |
| 10 | 24-104-04        | Jasa Penilai (Appraisal)                                                                                                    | 2     |                                 |                |                                                                                        |       |  |  |  |  |  |
| 11 | 24-104-05        | Jasa Aktuaris                                                                                                    | 2     |                                 |                |                                                                                        |       |  |  |  |  |  |
| 12 | 24-104-06        | Jasa Akuntansi, Pembukuan, dan Atestasi Laporan Keuangan                                                                       | 2     |                                 | Kode Pemba     | Nama Pembayaran IP                                                                     |       |  |  |  |  |  |
| 13 | 24-104-07        | Jasa Hukum                                                                                                    | 2     |                                 | N/A            | -                                                                                      |       |  |  |  |  |  |
| 14 | 24-104-08        | Jasa Arsitektur                                                                                                    | 2     |                                 | Imprest        | Uang Persediaan                                                                        |       |  |  |  |  |  |
| 15 | 24-104-09        | Jasa Perencanaan Kota dan Arsitektur Landscape;                                                                                | 2     |                                 | Direct         | Pembayaran Langsung                                                                    |       |  |  |  |  |  |
| 16 | 24-104-10        | Jasa Perancang (Design)                                                                                                    | 2     |                                 |                |                                                                                        |       |  |  |  |  |  |
| 17 | 24-104-11        | Jasa Pengeboran (Drilling) di Bidang Penambangan Minyak dan Gas Bumi (Migas) Kecuali yang Dilakukan oleh Badan Usaha           | 2     |                                 |                |                                                                                        |       |  |  |  |  |  |
| 18 | 24-104-12        | Jasa Penunjang di Bidang Usaha Panas Bumi dan Penambangan Minyak dan Gas Bumi (Migas)                                          | 2     |                                 | Kode Dokume    | Nama Dokumen Referensi                                                                 |       |  |  |  |  |  |
| 19 | 24-104-13        | Jasa Penambangan dan Jasa Penunjang di Bidang Usaha Panas Bumi dan Penambangan Minyak dan Gas Bumi (Migas)                     | 2     |                                 | TaxInvoice     |                                                                                        |       |  |  |  |  |  |
| 20 | 24-104-14        | Jasa Penunjang di Bidang Penerbangan dan Bandar Udara                                                                          | 2     |                                 | CommercialIn   | voice                                                                                  |       |  |  |  |  |  |
| 21 | 24-104-15        | Jasa Penebangan Hutan                                                                                                    | 2     |                                 | Announchme     | nt                                                                                     |       |  |  |  |  |  |
| 22 | 24-104-16        | Jasa Pengolahan Limbah                                                                                                    | 2     |                                 | Contract       |                                                                                        |       |  |  |  |  |  |
| 23 | 24-104-17        | Jasa Penyedia Tenaga Kerja dan/atau Tenaga Ahli (Outsourcing Services)                                                         | 2     |                                 | PaymentProo    | of                                                                                     |       |  |  |  |  |  |
| 24 | 24-104-18        | Jasa Perantara danlatau Keagenan                                                                                               | 2     | DeedofEngangement               |                |                                                                                        |       |  |  |  |  |  |
| 25 | 24-104-19        | Jasa Bidang Perdagangan Surat-Surat Berharga, Kecuali yang Dilakukan Bursa Efek, Kustodian Sentral Efek Indonesia (KSI         | 2     | DeedofGeneralMeetingStakeholder |                |                                                                                        |       |  |  |  |  |  |
| 26 | 24-104-20        | Jasa Kustodian/Penyimpanan/Penitipan, Kecuali yang Dilakukan Oleh KSEl                                                         | 2     | 2 StatementLetter               |                |                                                                                        |       |  |  |  |  |  |
| 27 | 24-104-21        | Jasa Pengisian Suara (Dubbing) dan/atau Sulih Suara                                                                            | 2     |                                 | BankAccount    | tNumber                                                                                |       |  |  |  |  |  |
| 28 | 24-104-22        | Jasa Mixing Film                                                                                                    | 2     |                                 |                |                                                                                        |       |  |  |  |  |  |
| 29 | 24-104-23        | Jasa Pembuatan Sarana Promosi Film, Iklan, Poster, Foto, Slide, Klise, Banner, Pamphlet, Baliho dan Folder                     | 2     |                                 |                |                                                                                        |       |  |  |  |  |  |
| 30 | 24-104-24        | Jasa Sehubungan Dengan Software Atau Hardware Atau Sistem Komputer, Termasuk Perawatan, Pemeliharaan dan Perbai                | 2     |                                 |                |                                                                                        |       |  |  |  |  |  |
| 31 | 24-104-25        | Jasa Pembuatan dan/atau Pengelolaan Website                                                                                    | 2     |                                 |                |                                                                                        |       |  |  |  |  |  |
| 32 | 24-104-26        | Jasa Internet Termasuk Sambungannya                                                                                            | 2     |                                 |                |                                                                                        |       |  |  |  |  |  |
| 33 | 24-104-27        | Jasa Penyimpanan, Pengolahan dan/atau Penyaluran Data, Informasi, dan/atau Program                                             | 2     |                                 |                |                                                                                        |       |  |  |  |  |  |
| 34 | 24-104-28        | Jasa Instalasi/Pemasangan Mesin, Peralatan, Listrik, Telepon, Air, Gas, Ac dan/atau Tv Kabel, Selain Yang Dilakukan Oleh W     | 2     |                                 |                |                                                                                        |       |  |  |  |  |  |
| 35 | 24-104-29        | Jasa Perawatan/Perbaikan/Pemeliharaan Mesin, Peralatan, Listrik, Telepon, Air, Gas, Ao dan/atau Tv Kabel, Selain Yang Dil      | 2     |                                 |                |                                                                                        |       |  |  |  |  |  |
| 36 | 24-104-30        | Jasa Perawatan Kendaraan dan/atau Alat Transportasi Darat, Laut dan Udara                                                      | 2     |                                 |                |                                                                                        |       |  |  |  |  |  |
| 37 | 24-104-31        | Jasa Maklon                                                                                                    | 2     |                                 |                |                                                                                        |       |  |  |  |  |  |
| 38 | 24-104-32        | Jasa Penyelidikan dan Keamanan                                                                                                 | 2     |                                 |                |                                                                                        |       |  |  |  |  |  |
| 39 | 24-104-33        | Jasa Penyelenggara Kegiatan Atau Event Organizer                                                                               | 2     |                                 |                |                                                                                        |       |  |  |  |  |  |
| 40 | 24-104-34        | <mark>Jasa Penyadiaan Te</mark> mpat dan/atau Waktu Dalam Media Massa, Media Luar Ruang Atau Media Lain Untuk Penyampaian Info | 2     |                                 |                |                                                                                        |       |  |  |  |  |  |
|    | < > [            | DATA REF +                                                                                                    |       |                                 | : [            | •                                                                                      |       |  |  |  |  |  |

### • Pembuatan File XML (3)

| NPWP Permotong             | diisi NPWP per                 | <b>↓</b><br>notong           | pajak 1                                      | 6 digit                                      |                                                |                                 |                                   |            |                              |                  |
|----------------------------|--------------------------------|------------------------------|----------------------------------------------|----------------------------------------------|------------------------------------------------|---------------------------------|-----------------------------------|------------|------------------------------|------------------|
| Masa Paj - Tahun Pa - NPWP | 💌 ID TKU Penerima Penghasila 🔻 | Status PTKP                  | Fasilita Ko                                  | ide Objek Paj 💌                              | Penghasilan 💌 De                               | emed 💌 Tarif                    | 💌 Jenis Dok. Referensi            | T Nemer De | Tanggal Di 💌 ID TKU Pemotong | Tanggal Pemotong |
| 1 2024                     | 000000                         | ТК/0                         | N/A 21                                       | -100-35                                      | 40000000                                       | 100                             | 16 CommercialInvoice              | ABC123     | 10/01/2024                   | 10/01/2024       |
| 2 2024                     | 000000                         | ТК/О                         | N/A 21                                       | -100-35                                      | 100000000                                      | 100                             | 24 CommercialInvoice              | ABC123     | 10/02/2024                   | 10/02/2024       |
| 3 2024                     | 000000                         | ТК/0                         | N/A 21                                       | -100-35                                      | 5000000                                        | 100                             | 0 CommercialInvoice               | ABC123     | 10/03/2024                   | 10/03/2024       |
| 4 2024                     | 000000                         | тк/о                         | N/A 21                                       | -100-35                                      | 4000000                                        | 100                             | 16 CommercialInvoice              | ABC123     | 10/04/2024                   | 10/04/2024       |
|                            | 3                              | Data<br>1.<br>2.<br>3.<br>4. | a yang o<br>NPWP<br>NITKU<br>Kode C<br>Tarif | divalidas<br>(Pemoto<br>(Pemoto<br>)bjek Paj | i oleh siste<br>ong dan La<br>ong dan La<br>ak | em Core<br>Iwan Tra<br>Iwan Tra | tax adalah:<br>nsaksi)<br>nsaksi) |            |                              |                  |

## • Pembuatan File XML (4)

Menu untuk melakukan Export File XML ada pada Menu Pita (Ribbon) Developer

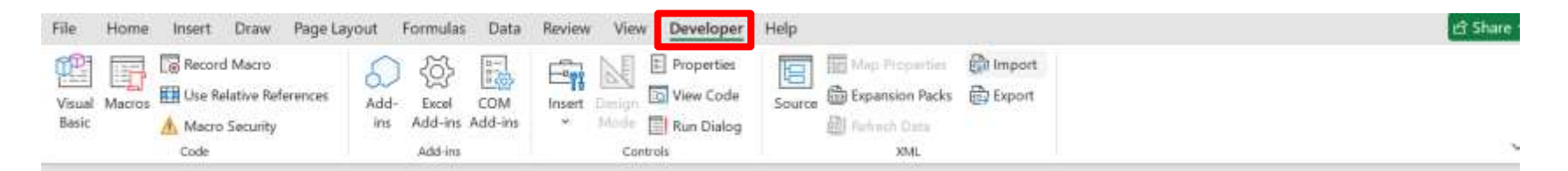

#### Cara untuk menampilkan Menu Pita (Ribbon) Developer :

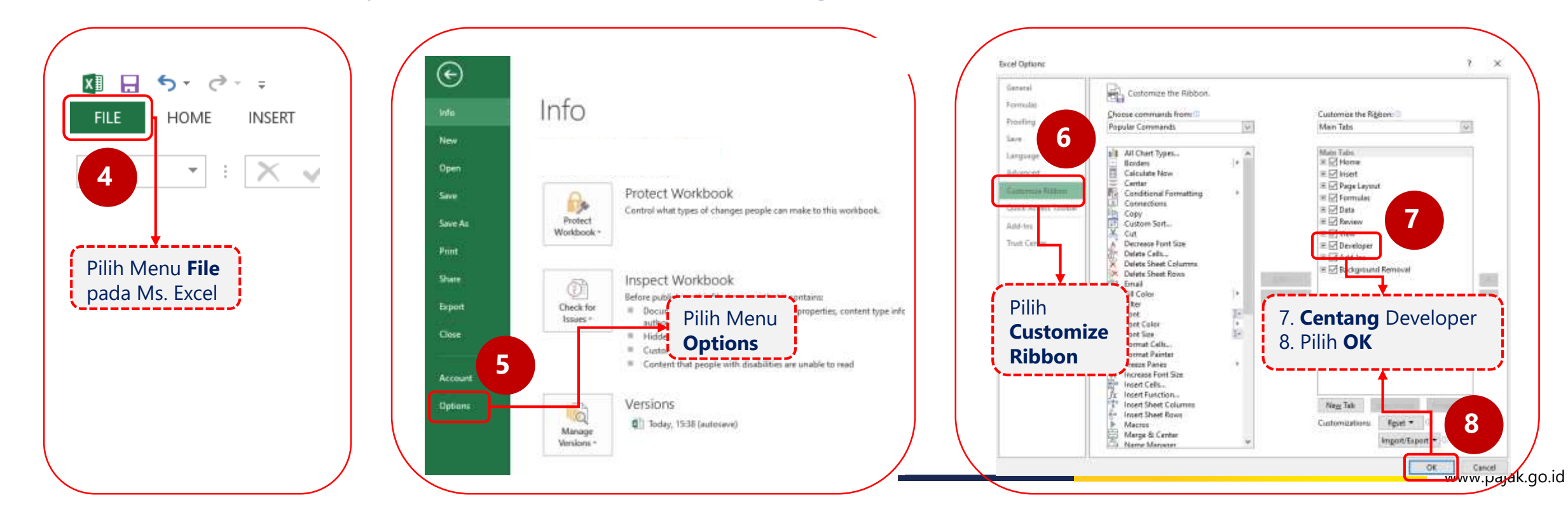

# • Pembuatan File XML (5)

9

Setelah data terisi pada File Excel, untuk membuat File XML, akses menu **Developer** pada Pita Menu (*Ribbon*) dan Klik **Export** 

| File            | Home Inse | rt Draw Pag                                               | je Layout I    | Formulas                    | Data           | Review | View                    | Develope                             | r Hel | -    |                                        |                                   |             |   |   |   |   | 出 Share |
|-----------------|-----------|-----------------------------------------------------------|----------------|-----------------------------|----------------|--------|-------------------------|--------------------------------------|-------|------|----------------------------------------|-----------------------------------|-------------|---|---|---|---|---------|
| Visual<br>Basic | Macros    | cord Macro<br>e Relative Referenci<br>acro Security<br>le | es Add-<br>ins | Excel<br>Add-ins<br>Add-ins | COM<br>Add-ins | Insert | Design<br>Mode<br>Contr | Properties<br>View Code<br>Run Dialo | s So  | urce | Map Pro<br>Expansio<br>Refresh I<br>Xi | perties<br>in Packs<br>Data<br>ML | क्रि Import |   |   |   |   | 3       |
| P27             | ~   i   × | $\checkmark f_x$                                          |                |                             |                |        |                         |                                      |       |      |                                        |                                   |             |   |   |   |   |         |
| A               | В         | C D                                                       |                | ε                           |                | F      | G                       | н                                    |       |      | 1                                      | K                                 | L.          | М | N | 0 | - | <br>P   |
|                 |           |                                                           |                |                             |                |        |                         |                                      |       |      |                                        |                                   |             |   |   |   |   |         |

### • Pembuatan File XML (6)

| x                 |        | <b>5</b> •   | <del>-</del>                |                   |             |              |                |                 |                 |                |                        |          |                  |
|-------------------|--------|--------------|-----------------------------|-------------------|-------------|--------------|----------------|-----------------|-----------------|----------------|------------------------|----------|------------------|
|                   | FILE   | HOME         | INSERT                      | PAGE LAYOUT       | FORMULAS    | DATA         | REVIEW         | VIEW            | DEVELOPER       |                |                        |          |                  |
| Vi                | sual I | Macros       | cord Macro<br>e Relative Re | eferences Add     | Ins COM In: | sert Design  | Properties     | Source          | Map Prop        | erties<br>Pack | 📓 Import<br>s 🖳 Export | Doci     |                  |
|                   | X∎ Ex  | oport XML    |                             |                   |             |              |                |                 |                 | ×              |                        | Pa<br>Mo | anel<br>odify    |
|                   | ~      | → • ↑ 🕻      | > This P                    | C → Desktop       |             | ~            | ි<br>Search    | Desktop         |                 | Q              |                        |          |                  |
|                   | Org    | anize 👻 🛛 🔊  | lew folder                  |                   |             |              |                |                 |                 | ?              | J                      |          | ĸ                |
| 1                 |        | This PC      | ^                           | Name              | ^           |              | Date modifi    | ed              | Туре            |                |                        |          |                  |
| 4.1.0             |        | 3D Objects   |                             |                   |             |              |                |                 |                 |                | Jenis Dok. Refere      | nsi 🔽    | Nomor D          |
| 4                 |        | Desktop      |                             |                   |             |              |                |                 |                 |                | CommercialInvoi        | ce       | ABC123           |
| e                 | 4      | Documents    |                             |                   |             |              |                |                 |                 |                | CommercialInvoi        | ce       | ABC125<br>ABC123 |
| 1                 | 1      | Downloads    | (                           |                   |             |              |                |                 |                 |                | CommercialInvoi        | ce       | ABC123           |
| 10 07             |        | Music        |                             |                   |             | SI           | -              |                 |                 |                |                        |          |                  |
| 10                |        | Pictures     |                             | Penyimpa          |             | /IL          |                | Pilih <b>Ex</b> | <b>port</b> dan | File           | XML                    |          |                  |
| 1                 |        | Videos       |                             | 10                | T           |              |                | siap dil        | •<br>akukan in  | וסמו           | r pada                 |          |                  |
| 1:                |        | Windows ((   |                             |                   | _           |              |                | Coreta:         | x               |                | ' j                    |          |                  |
| 14                |        | windows (c   |                             |                   | _           |              | ×-             |                 | •               |                | *                      |          |                  |
| 16                |        | File name    | BPU Exce                    | el to XML untuk i | mpor        |              |                |                 |                 | ~              |                        |          |                  |
| 1                 |        | Save as type | : XML Files                 | ;                 |             |              |                |                 |                 | ~              |                        |          |                  |
| 1:                |        | Author       | s: Radhitya                 | a Kenprasojo      | Tag         | gs: Add a ta | <sub>g</sub> 1 | 1               |                 |                |                        |          |                  |
| 2<br>2<br>2<br>24 | ~ н    | ide Folders  |                             |                   |             | Tools        | - Ex           | port            | Cancel          |                |                        |          |                  |
| 25                |        |              |                             |                   |             |              |                |                 |                 |                |                        |          |                  |

## • Menu Impor Data XML pada Coretax

#### Modul e-Faktur, eBupot $\rightarrow$ menu Impor data $\rightarrow$ Browse

Pada modul **e-Faktur** dan **eBupot** menu impor data dapat ditemui pada halaman utama pembuatan Faktur atau Bukti Pemotongan.

#### Modul Surat Pemberitahuan (SPT)

Pada Modul **Surat Pemberitahuan (SPT)**, menu impor data dapat ditemui pada Formulir Induk atau Lampiran SPT dalam bentuk menu **Unggah XML** → Browse : **Add to Existing Data/ Replace with New Data** 

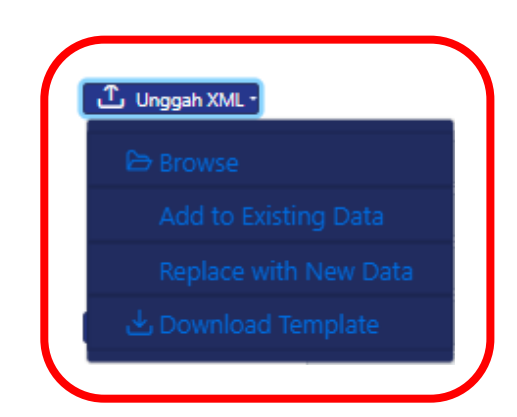

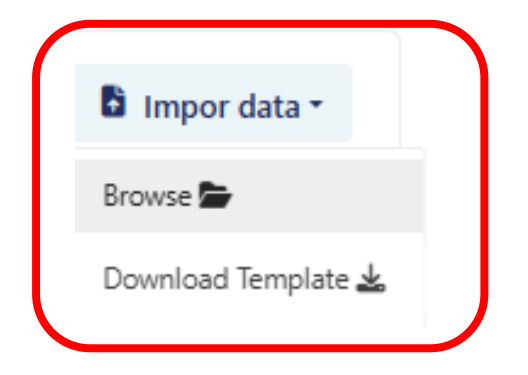